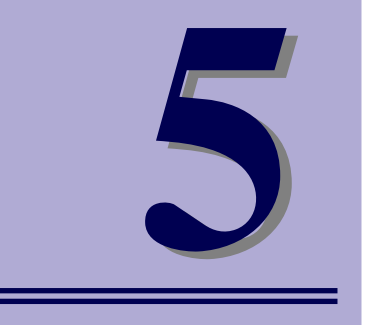

NEC iStorageシリーズ iStorage NS100Ta

# マザーボードのコンフィグレーション

マザーボードの入力システムの設定方法について説明します。

本装置を導入したときやオプションの増設/取り外しをするときはここで説明する内容をよく 理解して、正しく設定してください。

システムBIOSのセットアップ (SETUP) (108ページ) 専用のユーティリティを使ったBIOSの設定方法について説明しています。

**リセットとクリア(139ページ)** リセットする方法と内部メモリ(CMOS)のクリア方法について説明していま す。

割り込みライン(143ページ)

本装置内蔵のハードディスクドライブをRAIDシステムとして運用するための 方法について説明しています。

# システムBIOSのセットアップ (SETUP)

Basic Input Output System (BIOS)の設定方法について説明します。

導入時やオプションの増設/取り外し時にはここで説明する内容をよく理解して、正しく設定 してください。

## 概要

SETUPはハードウェアの基本設定をするためのユーティリティツールです。このユーティリ ティは本体内のフラッシュメモリに標準でインストールされているため、専用のユーティリ ティなどがなくても実行できます。

SETUPで設定される内容は、出荷時に最も標準で最適な状態に設定していますのでほとんどの場合においてSETUPを使用する必要はありませんが、この後に説明するような場合など必要に応じて使用してください。

SETUPの操作は、システム管理者(アドミニストレータ)が行ってく 重要 ださい。 SETUPでは、パスワードを設定することができます。パスワードには、 [Supervisor] と「User」の2つのレベルがあります。[Supervisor] レベルのパスワードでSETUPにアクセスした場合、すべての項目の変 更ができます。「Supervisor」のパスワードが設定されている場合、 「User」レベルのパスワードでは、設定内容を変更できる項目が限られ ます。 OS (オペレーティングシステム)をインストールする前にパスワード を設定しないでください。 SETUPユーティリティは、最新のバージョンがインストールされてい ます。このため設定画面が本書で説明している内容と異なる場合があり ます。設定項目については、オンラインヘルプを参照するか、保守サー ビス会社に問い合わせてください。

## 起 動

装置の電源をONにするとディスプレイ装置の画面に「NEC」ロゴが表示されます(SETUPの 設定によってはPOST (Power On Self-Test)の実行内容が表示されることがあります)。こ のとき、次のメッセージが画面左下に表示されます。

「NEC」ロゴ表示の場合のメッセージ

Press <F2> to enter SETUP or Press <F12> to Network

POST実行内容表示の場合のメッセージ

Press <F2> to enter SETUP <F10> Boot menu <F12> to boot from Network

このメッセージが表示されている間に<F2>キーを押すと、SETUPが起動してMainメニュー 画面を表示します。

以前にSETUPを起動してパスワードを設定している場合は、パスワードを入力する画面が表示されます。パスワードを入力してください。

#### Enter password[

J

パスワードの入力は、3回まで行えます。3回とも誤ったパスワードを入力すると、本装置は 動作を停止します(これより先の操作を行えません)。電源をOFFにしてください。

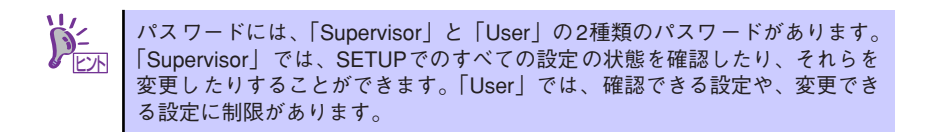

## キーと画面の説明

キーボード上の次のキーを使ってSETUPを操作します(キーの機能については、画面下にも 表示されています)。

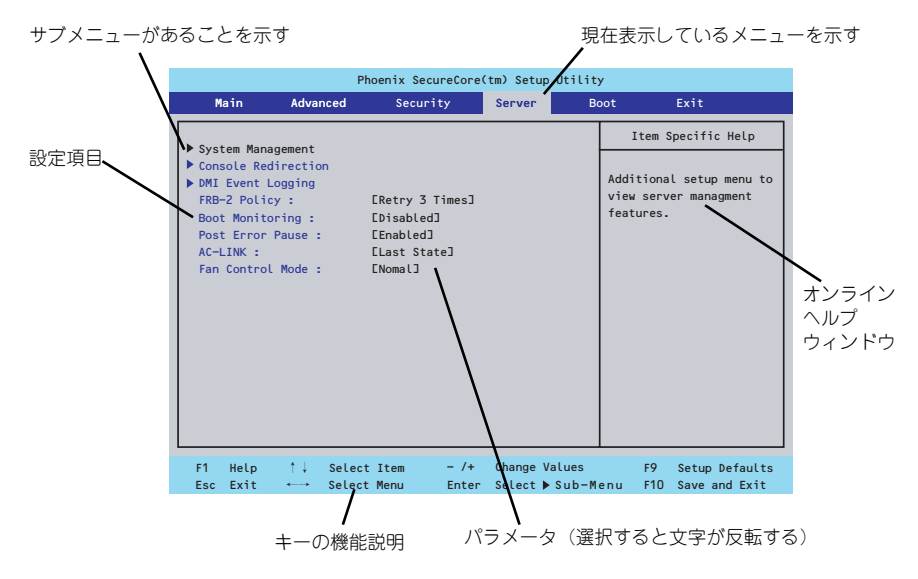

□ カーソルキー(↑、↓)

画面に表示されている項目を選択します。文字の表示が反転している項目が現在選 択されています。

□ カーソルキー (←、→)

MainやAdvanced、Security、Server、Boot、Exitなどのメニューを選択します。

□ <->+-/<+>+-

選択している項目の値(パラメータ)を変更します。サブメニュー(項目の前に 「▶」がついているもの)を選択している場合、このキーは無効です。

□ <Enter>+-

選択したパラメータの決定を行うときに押します。

□ <Esc>+-

ひとつ前の画面に戻ります。押し続けると「Exit」メニューに進みます。

□ <F1>≠−

SETUP の操作でわからないことがあったときはこのキーを押してください。 SETUPの操作についてのヘルプ画面が表示されます。<Esc>キーを押すと、元の画 面に戻ります。

□ <F9>+-

現在表示している項目のパラメータをデフォルトのパラメータに戻します(出荷時のパラメータと異なる場合があります)。

□ <F10>+-

設定したパラメータを保存してSETUPを終了します。

### 設定例

次にソフトウェアと連携した機能や、システムとして運用するときに必要となる機能の設定例 を示します。

### 日付・時間の設定

日付や時間の設定は、オペレーティングシステム上でもできます。

「Main」→「System Time」(時刻の設定)

「Main」→「System Date」(日付の設定)

### 管理ソフトウェアとの連携関連

#### 「ESMPRO/ServerManager」を使ってネットワーク経由で装置の電源を制御する

### ハードディスクドライブ関連

### ハードディスクドライブの状態を確認する

「Main」→「SATA Port 0/1/2/3/4/5」→ 表示を確認する

#### UPS関連

#### UPSと電源連動させる

- UPSから電源が供給されたら常に電源をONさせる

 $[Server] \rightarrow [AC-LINK] \rightarrow [Power On]$ 

UPSから電源が供給されても電源をOFFのままにする
 「Server」→「AC-LINK」→「Stay Off」

起動関連

#### 起動デバイスの順番を確認する

「Boot」→起動順序を確認する

#### 装置に接続している起動デバイスの順番を変える、起動デバイスを登録する

「Boot」→起動順序を設定する

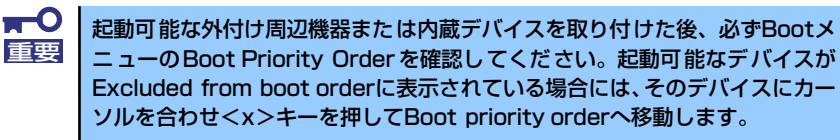

### メモリ関連

#### 搭載しているメモリ(DIMM)の状態を確認する

「Advanced」→「Memory Configuration」→表示を確認する

画面に表示されているDIMMグループとマザーボード上のソケットの位置は下図のよう に対応しています。

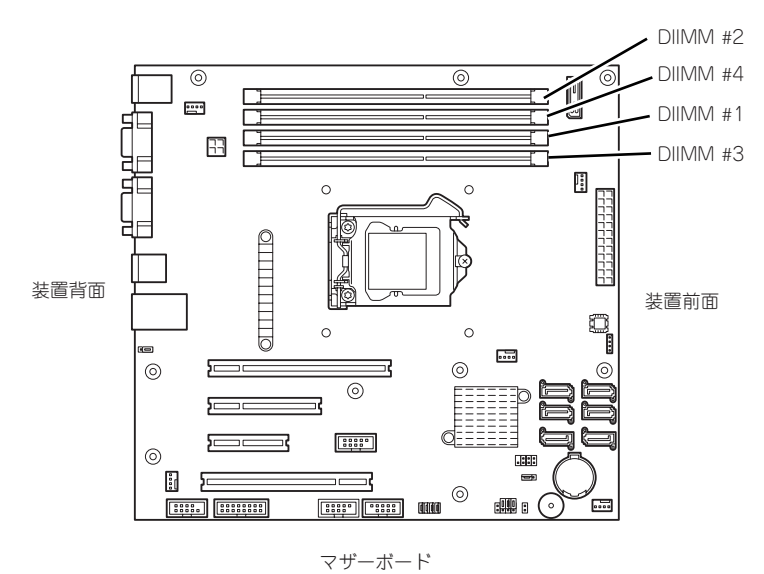

#### メモリ(DIMM)のエラー情報をクリアする

「Advanced」→「Memory Configuration」→「Memory Retest」→「Yes」→再起動す るとクリアされる

### メモリ(DIMM)の詳細テストを実行する

「Advanced」→「Memory Configuration」→「Extended RAM Step」→「1MB」→再 起動すると詳細テストを実行する

#### CPU関連

#### 搭載しているCPUの状態を確認する

「Main」→「Processor Setting」→「Processor CPUID」→表示を確認する

キーボード関連

#### Numlockを設定する

「Advanced」→「NumLock」→「Off(起動時に無効)/On(起動時に有効)」

### セキュリティ関連

### BIOSレベルでのパスワードを設定する

「Security」→「Set Supervisor Password」→パスワードを入力する

「Security」→「Set User Password」→パスワードを入力する

管理者パスワード(Supervisor)、ユーザーパスワード(User)の順に設定します。

### 外付け周辺機器関連

#### 外付け周辺機器に対する設定をする

「Advanced」→「Peripheral Configuration」→それぞれの機器に対して設定をする

### 内蔵デバイス関連

#### RAIDコントローラボードまたはSCSIコントローラなどを取り付ける

「Advanced」→「PCI Configuration」→「PCI Slot n Option ROM(n:スロット番号)」→ 「Enabled」

### ハードウェアの構成情報をクリアする(内蔵機器の取り付け/取り外しの後)

「Advanced」→「Reset Configuration Data」→「Yes」→再起動するとクリアされる。

### 設定内容のセーブ関連

#### BIOSの設定内容を保存して終了する

[Exit] → [Exit Saving Changes]

#### 変更したBIOSの設定を破棄して終了する

[Exit] → [Exit Discarding Changes]

#### BIOSの設定をデフォルトの設定に戻す

「Exit」 → 「Load Setup Defaults」

### 変更したBIOSの設定を破棄する

「Exit」 → 「Discard Changes」

#### 現在の設定内容を保存する

 $[Exit] \rightarrow [Save Changes]$ 

## パラメータと説明

SETUPには大きく6種類のメニューがあります。

- Mainメニュー
- Advancedメニュー
- Securityメニュー
- Serverメニュー
- Bootメニュー
- Exitメニュー

このメニューの中からサブメニューを選択することによって、さらに詳細な機能の設定ができます。次に画面に表示されるメニュー別に設定できる機能やパラメータ、出荷時の設定を説明 をします。

### Main

SETUPを起動すると、はじめにMainメニューが表示されます。項目の前に「▶」がついているメニューは、選択して<Enter>キーを押すとサブメニューが表示されます。

|   | Phoenix SecureCore(tm) Setup Utility                                                                                                    |             |                                                                       |                                 |     |                                  |                                                |  |  |  |
|---|----------------------------------------------------------------------------------------------------|-------------|-----------------------------------------------------------------------|---------------------------------|-----|----------------------------------|------------------------------------------------|--|--|--|
|   | Main Adva                                                                                                    | nced See    | curity                                                                | Server                          | Bo  | oot                              | Exit                                           |  |  |  |
| Γ | System Time •                                                                                                    |             | F <b>13-</b> 57-                                                      | 331                             |     | Item                             | Specific Help                                  |  |  |  |
|   | System Date :                                                                                                    |             | E11/19/                                                               | 20093                           |     | <tab>,<br/><enter></enter></tab> | <shift-tab>, or<br/>selects field.</shift-tab> |  |  |  |
|   | Hand Disk Pre-Dela<br>SATA Port 0<br>SATA Port 1<br>SATA Port 2<br>SATA Port 3<br>SATA Port 3<br>SATA Port 4<br>SATA Port 5<br>Processor Setting<br>Language : | ay :        | EDisabl<br>E250GB<br>ENonej<br>ENonej<br>ENonej<br>ECD-ROM<br>EEnglis | ed]<br>SATAO]<br>I]<br>:h (US)] |     |                                  |                                                |  |  |  |
| F | 1 Help ↑↓                                                                                                    | Select Item | - /+                                                                  | Change Val                      | ues | F9                               | Setup Defaults                                 |  |  |  |

Mainメニューの画面上で設定できる項目とその機能を示します。 項目については次の表を参照してください。

| 項目                  | パラメータ                                                                                                    | 説明                                                                                 |
|---------------------|----------------------------------------------------------------------------------------------------|------------------------------------------------------------------------------------|
| System Time         | HH:MM:SS                                                                                                  | 時刻の設定をします。                                                                         |
| System Date         | MM/DD/YYYY                                                                                                | 日付の設定をします。                                                                         |
| Hard Disk Pre-Delay | [Disabled]<br>3 Seconds<br>6 Seconds<br>9 Seconds<br>12 Seconds<br>15 Seconds<br>21 Seconds<br>30 Seconds | POST中に初めて内蔵のSATAハードディス<br>クドライブにアクセスする際にハードディス<br>クドライブの準備のための待ち時間を設定し<br>ます。      |
| SATA Port 0~5       | _                                                                                                    | それぞれのポートに接続されているデバイス<br>のタイプを表示します。<br>一部設定を変更できる項目がありますが、出<br>荷時の設定のままにしておいてください。 |
| Processor Setting   | —                                                                                                    | サブメニューを表示します。117ページを参<br>照してください。                                                  |
| Language            | [English(US)]<br>Fran <b>ç</b> ais<br>Deutsch<br>Espa <b>ñ</b> ol<br>Italiano                             | SETUPで表示する言語を選択します。                                                                |

## **₩**

BIOSのパラメータで時刻や日付の設定が正しく設定されているか必ず確認してください。次の条件に当てはまる場合は、運用の前にシステム時計の確認・調整をしてください。

- 装置の輸送後
- 装置の保管後
- 装置の動作を保証する環境条件(温度:10℃~35℃・湿度:20%~
   80%)から外れた条件下で休止状態にした後

システム時計は毎月1回程度の割合で確認してください。また、高い時刻の精度を要求するようなシステムに組み込む場合は、タイムサーバ(NTPサーバ)などを利用して運用することをお勧めします。

システム時計を調整しても時間の経過と共に著しい遅れや進みが生じる場合は、お買い求めの販売店、または保守サービス会社に保守を依頼してください。

### **Processor Setting**

Mainメニューで「Processor Setting」を選択すると、以下の画面が表示されます。 (搭載CPUによってメニュー表示が異なります。)

| Processor                                                                                                    | Setting                                                                                                    | Item Specific Hel                                   |
|----------------------------------------------------------------------------------------------------|----------------------------------------------------------------------------------------------------|-----------------------------------------------------|
| CPU Speed :<br>Processor CPUID :<br>Processor L2 Cache :<br>Processor L3 Cache :<br>Active Processor Cores :<br>Execute Disable Bit :<br>Intel SpeedStep(R) Technology<br>Turbo Boost Technology<br>C1 Enhanced Mode<br>Processor C3 Report<br>Virtualization Technology | 2400 MHz<br>10665<br>256 kB x 4<br>8192 kB<br>CALL<br>Enabled]<br>CEnabled]<br>CEnabled]<br>Enabled]<br>Enabled]<br>EACPI C3]<br>: CEnabled] | Select Active CPU's<br>Cores number per<br>package. |

項目については次の表を参照してください。

| 項目                               | パラメータ                 | 説 明                                                                                           |
|----------------------------------|-----------------------|-----------------------------------------------------------------------------------------------|
| CPU Speed                        | -                     | プロセッサのIDを示します(表示のみ)。                                                                          |
| Processor CPUID                  | 数値(xxxxx)             | 数値の場合はプロセッサのIDを示します(表<br>示のみ)。                                                                |
| Processor L2 Cache               | _                     | プロセッサの二次キャッシュサイズを表示し<br>ます(表示のみ)。                                                             |
| Processor L3 Cache               | _                     | プロセッサの三次キャッシュサイズを表示し<br>ます(表示のみ)。                                                             |
| Active Processor Cores           | [All]<br>1<br>2       | プロセッサ内部の有効なCore数を設定しま<br>す。                                                                   |
| Hyper-Threading<br>Technology    | Disabled<br>[Enabled] | 1つの物理CPUを2つの論理CPUとして見せ<br>て動作する機能です。本機能をサポートした<br>プロセッサーが搭載された場合にのみ表示さ<br>れ、設定できます。           |
| Execute Disable Bit              | [Enabled]<br>Disabled | XDビット機能の有効/無効を設定します。<br>本項目は対応するプロセッサを搭載した場合<br>のみ、表示されます。                                    |
| Intel SpeedStep(R)<br>Technology | [Enabled]<br>Disabled | インテルプロセッサが提供する「拡張版イン<br>テルSpeed Stepテクノロジ」の有効/無効を<br>設定します。本項目は対応するプロセッサを<br>搭載した場合のみ、表示されます。 |
| Turbo Boost Technology           | Disabled<br>[Enabled] | Intel® Turbo Boost Technology機能の有効<br>/無効を設定します。本項目は対応するプロ<br>セッサを搭載した場合のみ表示されます。             |
| C1 Enhanced Mode                 | [Enabled]<br>Disabled | インテルプロセッサが提供する「Enhanced<br>Halt State(C1)」機能の有効/無効を設定し<br>ます。本項目はプロセッサが対応している場<br>合のみ表示されます。  |

| 項目                        | パラメータ                            | 説明                                                                           |
|---------------------------|----------------------------------|------------------------------------------------------------------------------|
| Processor C3 Report       | Disabled<br>ACPI C2<br>[ACPI C3] | プロセッサのC3ステートをACPIのどのス<br>テートに割り付けるかを設定します。                                   |
| Virtualization Technology | [Enabled]<br>Disabled            | インテルプロセッサが提供する「仮想化技<br>術」の有効/無効を設定します。本項目は対<br>応するプロセッサを搭載した場合のみ、表示<br>されます。 |

### Advanced

カーソルを「Advanced」の位置に移動させると、Advancedメニューが表示されます。 項目の前に「▶」がついているメニューは、選択して<Enter>キーを押すとサブメニューが表示されます。

| Phoenix SecureCore(tm) Setup Utility |                      |                  |               |                  |                     |                                       |                                 |  |  |
|--------------------------------------|----------------------|------------------|---------------|------------------|---------------------|---------------------------------------|---------------------------------|--|--|
| Main                                 | Advanced             | Secu             | rity          | Serve            | r Be                | oot                                   | Exit                            |  |  |
|                                      |                      |                  |               |                  |                     | Item                                  | Specific Help                   |  |  |
| ▶ Memory Confi                       | guration             |                  |               |                  |                     | Addition                              | al setup                        |  |  |
| ▶ PCI Configura                      | ation                |                  |               |                  |                     | menus to configure<br>Memory devices. |                                 |  |  |
| ▶ Peripheral C                       | onfiguraion          |                  |               |                  |                     |                                       |                                 |  |  |
| ► Advanced Chi                       | pset Contro          | ι                |               |                  |                     |                                       |                                 |  |  |
| Boot-time Dia                        | agnostic Sc          | reen : D         | Disabled      | 3                |                     |                                       |                                 |  |  |
| Reset Config                         | uration Dat          | a: C             | No]           |                  |                     |                                       |                                 |  |  |
| Memory Error                         | :                    | [                | Boot]         |                  |                     |                                       |                                 |  |  |
|                                      |                      |                  |               |                  |                     |                                       |                                 |  |  |
|                                      |                      |                  |               |                  |                     |                                       |                                 |  |  |
| F1 Help<br>Esc Exit ·                | †↓ Selec<br>←→ Selec | t Item<br>t Menu | - /+<br>Enter | Change<br>Select | Values<br>▶ Sub-Men | F9<br>u F10                           | Setup Defaults<br>Save and Exit |  |  |

項目については次の表を参照してください。

| 項目                             | パラメータ                 | 説明                                                                                                    |
|--------------------------------|-----------------------|----------------------------------------------------------------------------------------------------|
| Boot-time Diagnostic<br>Screen | [Disabled]<br>Enabled | 起動時の自己診断(POST)の実行画面を表示させるか、表示させないかを設定します。<br>「Disabled」に設定すると、POSTの間、<br>「NEC」ロゴが表示されます。(「NEC」ロゴ<br>表示中に <esc>キーを押すとPOSTの実行画<br/>面に切り替わります。)</esc>                                                    |
| Reset Configuration Data       | [No]<br>Yes           | Configuration Data (POSTで記憶している<br>システム情報)をクリアするときは「Yes」<br>に設定します。システムの起動後にこのパ<br>ラメータは「No」に切り替わります。                                                                                                 |
| NumLock                        | [Off]<br>On           | システム起動時にNumlockの有効/無効を設<br>定します。                                                                                                    |
| Memory Error                   | [Boot]<br>Halt        | POSTを実行中、メモリのエラーが発生した際<br>にPOSTの終わりで一旦停止するかどうかを設<br>定します。本設定は、「Server」メニューの<br>「POST Error Pause」が「Enabled」に設定さ<br>れているときに有効となります。本項目が<br>「Boot」に設定されていても、システムに正常<br>なメモリが存在しない場合はPOSTの終わりで<br>停止します。 |

### Memory Configuration

Advancedメニューで「Memory Configuration」を選択すると、以下の画面が表示されます。

| Phoenix SecureCore(tm) Setup Utility                                                                                                    | /                                        |
|----------------------------------------------------------------------------------------------------|------------------------------------------|
| Advanced                                                                                                    |                                          |
| Memory Configuration                                                                                                    | Item Specific Help                       |
| Installed memory : 1024 MB<br>Available Under 4GB : 1024 MB<br>DIMM Group #1 Status : Normal<br>DIMM Group #2 Status : Not Installed<br>DIMM Group #3 Status : Not Installed<br>DIMM Group #4 Status : Not Installed<br>Memory Retest : [No]<br>Extended RAM Step : [Disabled] | Clears the memory error<br>status.       |
| F1 Help ↑↓ Select Item – /+ Change Values<br>Esc Exit ↔ Select Menu Enter Select ▶ Sub-Men                                                                                                    | F9 Setup Defaults<br>u F10 Save and Exit |

項目については次の表を参照してください。

| 項目                           | パラメータ                                        | 説明                                                                                                    |
|------------------------------|----------------------------------------------|----------------------------------------------------------------------------------------------------|
| Installed memory             | _                                            | 装置内蔵の基本メモリ容量を表示します<br>(表示のみ)。                                                                                                    |
| Available Under 4GB          | _                                            | 4GB以下の領域で使用可能なメモリ容量を<br>表示します(表示のみ)。                                                                                                    |
| DIMM Group #1 - #4<br>Status | Normal<br>Not Installed<br>Disabled<br>Error | メモリの現在の状態を表示します(表示の<br>み)。「Normal」はメモリが取り付けられて<br>いて正常であることを、「Not Installed」は<br>メモリが取り付けられていていないことを<br>示します。「Disabled」はDIMMが故障して<br>いることを、「Error」はメモリの強制起動を<br>示します。 |
| Memory Retest                | [No]<br>Yes                                  | [Yes] に設定すると、メモリのエラー情報<br>をクリアします。故障した(「Disabled」と<br>表示された)メモリを交換したときは、エ<br>ラー情報をクリアしてください。                                                                          |
| Extended RAM Step            | 1MB<br>(Disabled)                            | 拡張メモリに対するテストを実行するかど<br>うか、および実行する際のブロックサイズ<br>を設定します。                                                                                                    |

### **PCI** Configuration

Advanced メニューで「PCI Configuration」を選択すると、以下の画面が表示されます。項目の前に「▶」がついているメニューは、選択して<Enter>キーを押すとサブメニューが表示されます。

|                                                          | Phoenix SecureCore(tm) Setup Utility                               |                                                                                |                                           |              |                                             |                  |                     |                                  |                                   |  |
|----------------------------------------------------------|--------------------------------------------------------------------|--------------------------------------------------------------------------------|-------------------------------------------|--------------|---------------------------------------------|------------------|---------------------|----------------------------------|-----------------------------------|--|
| ٢                                                        | lain                                                               | Advar                                                                          | nced                                      | Secur        | ity                                         | Server           | B                   | oot                              | Exit                              |  |
|                                                          |                                                                    |                                                                                | PCI C                                     | onfigurati   | ion                                         |                  |                     | Item S                           | Specific Help                     |  |
| <pre>&gt; PCI<br/>&gt; PCI<br/>PCI<br/>PCI<br/>PCI</pre> | Device,<br>Device,<br>Slot 1 0<br>Slot 2 0<br>Slot 3 0<br>Slot 4 0 | Onboar<br>Onboar<br>ption<br>ption<br>ption                                    | d VGA<br>d Lan<br>ROM :<br>ROM :<br>ROM : |              | Enabled]<br>Enabled]<br>Enabled<br>Enabled] |                  |                     | Addition<br>to confi<br>controll | al setup menus<br>gure VGA<br>er. |  |
| F1<br>Esc                                                | Help<br>Exit                                                       | $ \begin{array}{c} \uparrow \downarrow \\ \leftarrow \rightarrow \end{array} $ | Select<br>Select                          | Item<br>Menu | - /+<br>Enter                               | Change<br>Select | Values<br>▶ Sub-Mer | F9<br>1u F10                     | Setup Defaults<br>Save and Exit   |  |

項目については次の表を参照してください。

| 項目                      | パラメータ                 | 説明                                                                                                    |
|-------------------------|-----------------------|----------------------------------------------------------------------------------------------------|
| PCI Slot 1-4 Option ROM | [Enabled]<br>Disabled | PCIスロットに接続されているデバイス<br>(ボード)に搭載されているBIOSの有効/無効<br>を設定するサブメニューを表示します。取り<br>付けようとしているRAIDコントローラおよび<br>SCSIコントローラなどにOSがインストール<br>されているハードディスクドライブを接続す<br>る際にはそのスロットを「Enabled」に設定<br>してください。OSがインストールされていな<br>いハードディスクを接続する際、またはバッ<br>クアップデバイスを接続する際はそのスロッ<br>トを「Disabled」に設定してください。オプ<br>ションROM BIOSを搭載したLANコントロー<br>ラボードを使用していて、このボードから<br>ネットワークブートをしないときは<br>「Disabled」にしてください。<br>オプションROMの展開を無効にすることによ<br>り、メモリの消費を防ぎ、起動時間を短縮さ<br>せることができます。 |

### PCI Device, Onboard VGA

Advanced メニューで「PCI Device, Onboard VGA」を選択すると、以下の画面が表示され ます。項

| Phoenix SecureCore(tm) Setup Utility |                          |                               |                                     |                                                     |  |  |  |  |  |
|--------------------------------------|--------------------------|-------------------------------|-------------------------------------|-----------------------------------------------------|--|--|--|--|--|
| Main                                 | Advanced                 | Security                      | Server B                            | oot Exit                                            |  |  |  |  |  |
|                                      | PCI De                   | vice, Onboard VGA             |                                     | Item Specific Help                                  |  |  |  |  |  |
| Onboard                              | VGA Option ROM           | Scan [ <mark>Auto</mark> ]    |                                     | Select option for<br>Onboard VGA Option<br>ROM Scan |  |  |  |  |  |
|                                      |                          |                               |                                     |                                                     |  |  |  |  |  |
| F1 Hel<br>Esc Exi                    | p †↓ Seled<br>t ←→ Seled | ct Item – /+<br>ct Menu Enter | Change Values<br>r Select ▶ Sub-Mer | F9 Setup Defaults<br>nu F10 Save and Exit           |  |  |  |  |  |

項目については次の表を参照してください。

| 項目              | パラメータ           | 説明                                                                                      |
|-----------------|-----------------|-----------------------------------------------------------------------------------------|
| Option ROM Scan | [Auto]<br>Force | オンボード ビデオコントローラのROM展開<br>を自動にするか強制的にするかを選択します。<br>「Auto」に設定した場合、VGAカードのROM<br>展開を優先します。 |

### PCI Device, Onboard Lan

Advanced メニューのPCI ConfigurationでPCI Device, Onboard Lanを選択すると以下の画面が表示されます。

| Phoenix SecureCore(tm) Setup Utility      |                                                         |                                                                                         |  |
|-------------------------------------------|---------------------------------------------------------|-----------------------------------------------------------------------------------------|--|
| Advanced                                  |                                                         |                                                                                         |  |
| PCI Devic                                 | ce, Onboard Lan                                         | Item Specific Help                                                                      |  |
| LAN Controller :<br>LAN Option ROM Scan : | [ <mark>Enabled]</mark><br>[Enabled]                    | Enable or Disable the<br>onboard LAN Device<br>by setting item to the<br>desired value. |  |
| F1 Help ↑↓ Select<br>Esc Exit ←→ Select   | Item – / + Change Values<br>Menu Enter Select ▶ Sub-Men | F9 Setup Defaults<br>u F10 Save and Exit                                                |  |

### 項目については次の表を参照してください。

| 項目                  | パラメータ                 | 説明                                          |
|---------------------|-----------------------|---------------------------------------------|
| LAN Controller      | Disabled<br>[Enabled] | オンボードのネットワークコントローラの<br>有効/無効を設定します。         |
| LAN Option ROM Scan | Disabled<br>[Enabled] | オンボードのネットワークコントローラの<br>BIOSの展開の有効/無効を設定します。 |

### Peripheral Configuration

Advancedメニューで「Peripheral Configuration」を選択すると、以下の画面が表示されます。

| Phoenix SecureCore(tm) Setup Utility                                                                                               |                                                                              |                                                                                                    |  |  |
|----------------------------------------------------------------------------------------------------|------------------------------------------------------------------------------|----------------------------------------------------------------------------------------------------|--|--|
| Advanced                                                                                                    |                                                                              |                                                                                                    |  |  |
| Peripheral Confi                                                                                                    | guration                                                                     | Item Specific Help                                                                                              |  |  |
| Serial Port A :<br>Base I/O address :<br>Interrupt :<br>Serial Port B :<br>Base I/O address :<br>Interrupt :<br>SATA RAID Enable : | [Enabled]<br>[3F8]<br>[IRQ 4]<br>[Enabled]<br>[2F8]<br>[IRQ 3]<br>[Disabled] | Configure Serial Port A<br>using options :<br>[Disabled]<br>No configuration<br>[Enabled]<br>User configuration |  |  |
| F1 Help ↑↓ Select Item<br>Esc Exit ←→ Select Menu                                                                                  | – /+ Change Values<br>Enter Select⊳Sub-Men                                   | F9 Setup Defaults<br>u F10 Save and Exit                                                                        |  |  |

項目については次の表を参照してください。

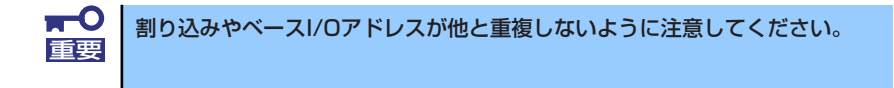

| 項目               | パラメータ                      | 説明                                                                             |
|------------------|----------------------------|--------------------------------------------------------------------------------|
| Serial Port A    | Disabled<br>[Enabled]      | シリアルポートAの有効/無効を設定しま<br>す。                                                      |
| Base I/O address | (3F8)<br>2F8<br>3E8<br>2E8 | シリアルポートAに割り当てるI/Oアドレス<br>を指定します。                                               |
| Interrupt        | IRQ 3<br>[IRQ 4]           | シリアルポートAのための割り込みを設定し<br>ます。                                                    |
| Serial Port B    | [Enabled]<br>Disabled      | シリアルポートBの有効/無効を設定しま<br>す。<br>オプションのRS232Cコネクタキットを増設<br>した場合は、Enabledに設定してください。 |
| Base I/O address | 3F8<br>[2F8]<br>3E8<br>2E8 | シリアルポートBに割り当てるI/Oアドレス<br>を指定します。                                               |
| Interrupt        | [IRQ 3]<br>IRQ 4           | シリアルポートBのための割り込みを設定し<br>ます。                                                    |

| 項目               | パラメータ                 | 説明                                                                                                    |
|------------------|-----------------------|----------------------------------------------------------------------------------------------------|
| SATA RAID Enable | [Disabled]<br>Enabled | オンボードSATAインタフェースを使った<br>ハードディスクドライブのRAIDシステムの有<br>効/無効を表示します(表示のみ)。<br>RAIDシステムの有効/無効の設定は、マザー<br>ボード上のジャンパにより設定します。 |

### Advanced Chipset Control

Advancedメニューで「Advanced Chipset Control」を選択すると、以下の画面が表示されます。

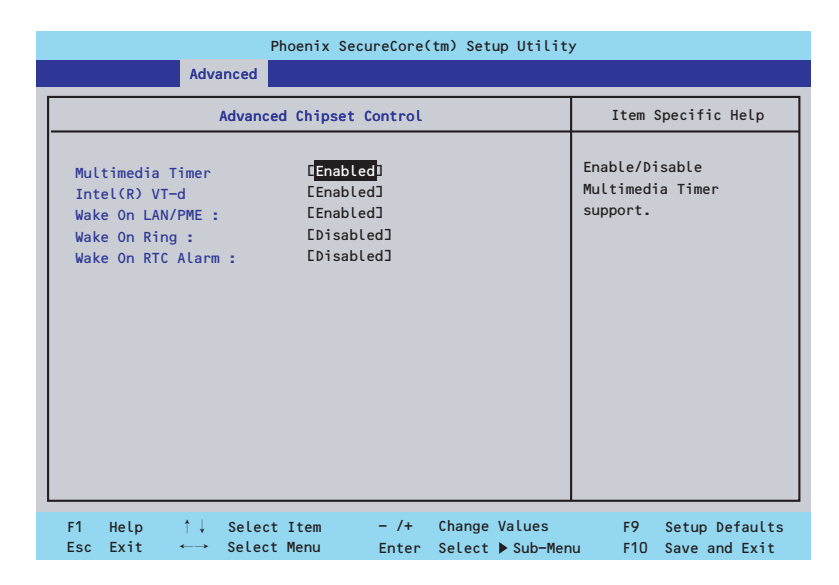

項目については次の表を参照してください。

| 項目                | パラメータ                 | 説明                                                                                                    |
|-------------------|-----------------------|----------------------------------------------------------------------------------------------------|
| Multimedia Timer  | Disabled<br>[Enabled] | マルチメディアに対応するためのタイマー<br>の有効/無効を設定します。                                                                                                  |
| Intel(R) Vt-d     | [Enabled]<br>Disabled | インテルチップセットが提供する「Intel(R)<br>Virtualization Technology for Directed I/O」<br>の有効/無効を設定します。<br>この機能に対応しているプロセッサの場合<br>に表示されます。           |
| Wake On LAN/PME   | Disabled<br>[Enabled] | ネットワークを介したリモートパワーオン<br>機能の有効/無効を設定します。                                                                                                |
| Wake On Ring      | [Disabled]<br>Enabled | シリアルポートを介したリモートパワーオ<br>ン機能の有効/無効を設定します。                                                                                               |
| Wake On RTC Alarm | [Disabled]<br>Enabled | リアルタイムクロックを利用したスケ<br>ジューリングパワーオン機能の有効/無効を<br>設定します。OSの電源制御機能を使用し、<br>経過時間によりシステムスタンパイ状態か<br>らシステム休止状態に移行させる場合には、<br>[Enabled] に設定します。 |

### Security

カーソルを「Security」の位置に移動させると、Securityメニューが表示されます。

|   | Phoenix SecureCore(tm) Setup Utility |                                                                           |                        |                       |                                 |               |                                 |
|---|--------------------------------------|---------------------------------------------------------------------------|------------------------|-----------------------|---------------------------------|---------------|---------------------------------|
|   | Main                                 | Advar                                                                     | nced                   | Security              | Server                          | Boot          | Exit                            |
| Γ | User Passw                           | ord Is                                                                    | :                      | Clear                 |                                 | Item          | Specific Help                   |
|   | Supervisor Password Is :             |                                                                           | Clear                  | Clear                 |                                 | or Password   |                                 |
|   | Set Superv                           | isor Pa                                                                   | ssword :               | [Enter]               |                                 | setup ut      | ility.                          |
|   | Set User P                           | assword                                                                   | :                      | [Enter]               |                                 |               |                                 |
|   | Password o<br>Fixed disk             | n boot<br>boot s                                                          | :<br>ector :           | EDisabled<br>ENormal] |                                 |               |                                 |
|   | Disable US<br>▶ Security C           | B Port<br>hip Con                                                         | figuratio              | EDisabled]<br>n       |                                 |               |                                 |
|   | F1 Help<br>Esc Exit                  | $\begin{array}{c} \uparrow \downarrow \\ \longleftrightarrow \end{array}$ | Select It<br>Select Me | em – /+<br>nu Enter   | Change Values<br>Select ▶ Sub-M | F9<br>enu F10 | Setup Defaults<br>Save and Exit |

Set Supervisor PasswordもしくはSet User Passwordのどちらかで<Enter>キーを押すと パスワードの登録/変更画面が表示されます。 ここでパスワードの設定を行います。

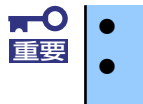

OSのインストール前にパスワードを設定しないでください。 パスワードを忘れてしまった場合は、保守サービス会社までお問い合せ ください。

各項目については次の表を参照してください。

| 項目                      | パラメータ                 | 説明                                                                                                    |
|-------------------------|-----------------------|----------------------------------------------------------------------------------------------------|
| User Password Is        | Clear<br>Set          | パスワードの設定状態を示します。                                                                                                    |
| Supervisor Password Is  | Clear<br>Set          | パスワードの設定状態を示します。                                                                                                    |
| Set Supervisor Password | 8文字までの英数字             | <enter>キーを押すとスーパーバイザのパス<br/>ワード入力画面になります。このパスワード<br/>ですべてのSETUPメニューにアクセスでき<br/>ます。この設定は、SETUPを起動したとき<br/>のパスワードの入力で「Supervisor」でログ<br/>オンしたときのみ設定できます。</enter> |
| Set User Password       | 8文字までの英数字             | <enter>キーを押すとユーザーのパスワード<br/>入力画面になります。このパスワードでは<br/>SETUPメニューへのアクセスが制限されま<br/>す。</enter>                                                                       |
| Password on boot*       | [Disabled]<br>Enabled | 起動時にパスワードの入力を行う/行わない<br>の設定をします。先にスーパーパイザのパス<br>ワードを設定する必要があります。もし、<br>スーパーバイザのパスワードが設定されてい<br>て、このオプションが無効の場合はBIOSは<br>ユーザーがプートしていると判断します。                    |

| 項目                     | パラメータ                                                                                                    | 説明                                                    |
|------------------------|----------------------------------------------------------------------------------------------------|-------------------------------------------------------|
| Fixed disk boot sector | [Normal]<br>Write Protect                                                                                                 | ハードディスクドライブのブートセクタへの<br>書き込みを許可するか禁止するかどうかを設<br>定します。 |
| Disable USB Port       | (Disabled)<br>Front<br>Rear<br>Internal<br>Front + Rear<br>Front + Internal<br>Rear + Internal<br>Front + Rear + Internal | USBポートの有効/無効を設定します。                                   |

\* パスワードを登録したときに指定できます。

### Security Chip Configuration

Securityメニューで「Security Chip Configuration」を選択すると、以下の画面が表示されま す。なお、下記の画面は「TPM Support」を [Enabled] に設定したときの画面です。

| Phoenix SecureCore(tm) Setup Utility                    |                                                     |                                           |  |  |  |
|---------------------------------------------------------|-----------------------------------------------------|-------------------------------------------|--|--|--|
|                                                         | Security                                            |                                           |  |  |  |
| Security                                                | Chip Configuration                                  | Item Specific Help                        |  |  |  |
| TPM Support:<br>Current TPM State:<br>Change TPM State: | [Enabled]<br>Enables and Deactivated<br>[No Change] | Enable Trusted Platform<br>Module support |  |  |  |
| F1 Help ↑↓ Sel                                          | ectItem - /+ Change                                 | Values F9 Setup Defaults                  |  |  |  |

### 項目については次の表を参照してください。

| 項目                | パラメータ                                                                 | 説明                                                                                                    |
|-------------------|-----------------------------------------------------------------------|----------------------------------------------------------------------------------------------------|
| TPM Supprt        | [Disabled]<br>Enabled                                                 | Trusted Platform Module(TPM)の有効/<br>無効を設定します。                                                                                                    |
| Current TPM State | _                                                                     | TPM Supportを [Enabled] に設定した場<br>合に、この項目が表示されます。<br>現在設定されているTPM Stateを表示しま<br>す(表示のみ)。                                                                                             |
| Change TPM State  | [No Change]<br>Enable and Activate<br>Deactivate and Disable<br>Clear | TPM Supportを [Enabled] に設定した場<br>合に、この項目が表示されます。TPMの機<br>能を動作させるためには [Enabled &<br>Active] に設定します。<br>なお、パラメータ変更後に本装置を再起動<br>したときにPOSTの終わりで確認画面が表示<br>されます。ここでExecuteを選択してくださ<br>い。 |

### **⋥-0** 重要

「Change TPM State」で[No Change]以外のパラメータを選択し、TPM Stateの変更を行う場合、本装置再起動後のPOSTの終わりに以下のメッセージが表示されます。 設定変更を行うためにはExecuteを選択してください。

Enable & Activateが選択された場合:

Physical Presence operations

TPM configuration change was requested to State: Enable & Activate

Note: This action will switch on the TPM

Reject Execute

### Deactivate & Disableが選択された場合:

Physical Presence operations

TPM configuration change was requested to State: Deactivate & Disable

Note: This action will switch off the TPM

WARNING!!! Doing so might prevent security applications that rely on the TPM from functioning

as expected

Reject Execute

### Clearが選択された場合:

Physical Presence operations

TPM configuration change was requested to State: Clear

#### WARNING!!!

Clearing erases information stored on the TPM. You will lose all created keys and access to data encrypted by these keys.

Reject

Execute

### Server

カーソルを「Server」の位置に移動させると、Serverメニューが表示されます。 Serverメニューで設定できる項目とその機能を示します。項目の前に「▶」がついているメ ニューは、選択して<Enter>キーを押すとサブメニューが表示されます。

|                                                                                                    |                                                                                         |                                                                      | Pho              | oenix Secu                                                | reCore(       | tm) Setu         | up Utilit         | y                         |                          |                                              |           |
|----------------------------------------------------------------------------------------------------|-----------------------------------------------------------------------------------------|----------------------------------------------------------------------|------------------|-----------------------------------------------------------|---------------|------------------|-------------------|---------------------------|--------------------------|----------------------------------------------|-----------|
| M                                                                                                    | ain                                                                                     | Advan                                                                | ced              | Securit                                                   | :y            | Server           | В                 | oot                       |                          | Exit                                         |           |
| <ul> <li>Sys:</li> <li>Con:</li> <li>DMI</li> <li>FRB:</li> <li>Boo:</li> <li>Pos:</li> <li>AC-I</li> <li>Fan</li> </ul> | tem Mana<br>sole Red<br>Event L<br>-2 Polic<br>t Monito<br>t Error<br>LINK :<br>Control | gement<br>irection<br>ogging<br>y :<br>ring :<br>Pause :<br>Mode :   |                  | Retry 3 T<br>Disabled]<br>Enabled]<br>Last Stat<br>Nomal] | imes]<br>e]   |                  |                   | I<br>Addi<br>view<br>feat | tional<br>serve<br>ures. | pecific Help<br>l setup menu<br>er managment | to        |
| F1<br>Esc                                                                                                    | Help<br>Exit                                                                            | $\stackrel{\uparrow}{\leftarrow} \stackrel{\downarrow}{\rightarrow}$ | Select<br>Select | Item<br>Menu                                              | - /+<br>Enter | Change<br>Select | Values<br>▶ Sub-M | lenu                      | F9<br>F10                | Setup Defau<br>Save and Ex                   | lts<br>it |

### 各項目については次の表を参照してください。

| 項目                     | パラメータ                                                                                                    | 説明                                                                                                    |
|------------------------|----------------------------------------------------------------------------------------------------|----------------------------------------------------------------------------------------------------|
| FRB-2 Policy           | Disable FRB2 Timer<br>[Retry 3 Times]<br>Always Reset                                                                                                    | BSPでFRBレベル2のエラーが発生したとき<br>のプロセッサの動作を設定します。                                                                                                    |
| Boot Monitoring        | [Disabled]<br>5 minutes<br>10 minutes<br>15 minutes<br>20 minutes<br>25 minutes<br>30 minutes<br>35 minutes<br>40 minutes<br>50 minutes<br>55 minutes<br>60 minutes | 起動監視機能の有効/無効とタイムアウトま<br>での時間を設定します。                                                                                                    |
| Boot Monitoring Policy | [Retry 3 Times]<br>Always Reset                                                                                                    | 起動監視時にタイムアウトが発生した場合<br>の処理を設定します。<br>[Retry 3times]に設定すると、タイムアウト<br>の発生後にシステムをリセットし、OS起動<br>を3回まで試みます。<br>[Always Reset]に設定すると、タイムアウ<br>ト発生後にOS起動を常に試みます。 |
| Post Error Pause       | Disabled<br>[Enabled]                                                                                                    | POSTの実行中にエラーが発生した際に、<br>POSTの終わりでPOSTをいったん停止する<br>かどうか設定します。                                                                                              |

| 項目               | パラメータ                                | 説明                                                                                         |
|------------------|--------------------------------------|--------------------------------------------------------------------------------------------|
| AC-LINK          | Stay Off<br>[Last State]<br>Power On | ACリンク機能を設定します。AC電源が再度<br>供給されたときのシステムの電源の状態を<br>設定します(下記参照)。                               |
| Fan Control Mode | [Normal]                             | 内部のFanの回転数を標準/低速に設定しま<br>す。<br>本製品では本機能をサポートしておりませ<br>んので、Normal(標準)設定のまま変更するこ<br>とはできません。 |

[ ]: 出荷時の設定

「AC-LINK」の設定と本体のAC電源がOFFになってから再度電源が供給されたときの動作を下の表に示します。

|                                          | 設定       |            |          |  |  |
|------------------------------------------|----------|------------|----------|--|--|
| AC<br>電源<br>OFF<br>の<br>前<br>の<br>八<br>惑 | Stay Off | Last State | Power On |  |  |
| 動作中                                      | Off      | On         | On       |  |  |
| 停止中(DC電源もOffのとき)                         | Off      | Off        | On       |  |  |
| 強制電源OFF*                                 | Off      | Off        | Off      |  |  |

\* POWER/SLEEPスイッチを4秒以上押し続ける操作です。強制的に電源をOFFにします。 この操作後には「power On」の設定がされていても電源ONしません。

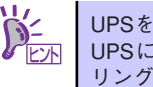

UPSを接続している場合は「Power On」に設定します。 UPSに接続している場合も10秒以上経過してからONになるようにスケジュー リングの設定をしてください。

### System Management

Serverメニューで「System Management」を選択し、<Enter>キーを押すと、以下の画面が 表示されます。

| Phoenix SecureCore(tm) Setup Utility                                                                                                    |                                                                                                    |                                                                                                    |  |  |
|----------------------------------------------------------------------------------------------------|----------------------------------------------------------------------------------------------------|----------------------------------------------------------------------------------------------------|--|--|
|                                                                                                    | Server                                                                                                    |                                                                                                    |  |  |
| System M                                                                                                    | Item Specific Help                                                                                                    |                                                                                                    |  |  |
| BIOS Version :<br>Board Part Number :<br>Board Serial Number :<br>System Part Number :<br>Chassis Part Number :<br>Chassis Serial Number :<br>Onboard LAN MAC Address :<br>GBIA Module Version : | 1.0.xxxx<br>xxx-xxxxxx-xxx<br>xxxxxxxxxxx<br>EN8100-xxxxx3<br>xxxxxxxxxx<br>xxx-xxxxxx-xxx<br>04<br>: xx-xx-xx-xx-xx-xx<br>xx.xx | All items on this menu<br>cannot be modified in<br>user mode. If any<br>items require changes,<br>please consult your<br>system Supervisor. |  |  |
|                                                                                                    |                                                                                                    |                                                                                                    |  |  |
| F1 Help ↑↓ Select<br>Esc Exit ←→ Select                                                                                                    | Item – /+ Change Values<br>Menu Enter Select ▶ Sub-Men                                                                           | F9 Setup Defaults<br>Nu F10 Save and Exit                                                                                                   |  |  |

項目については次の表を参照してください (すべて表示のみ)。

| 項目                         | パラメータ | 説明                           |  |
|----------------------------|-------|------------------------------|--|
| BIOS Version               | —     | BIOSのパージョンを表示します。            |  |
| Board Part Number          | _     | マザーボードの部品番号を表示します。           |  |
| Board Serial Number        | _     | マザーボードのシリアル番号を表示します。         |  |
| System Part Number         | _     | 装置のコードを表示します。                |  |
| System Serial Number       | _     | 装置のシリアル番号を表示します。             |  |
| Chassis Part Number        | _     | シャーシの部品番号を表示します。             |  |
| Chassis Serial Number      | _     | シャーシのシリアル番号を表示します。           |  |
| Onboard LAN MAC<br>Address | _     | LANコントローラのMACアドレスを表示し<br>ます。 |  |
| GBIA Module Version        | _     | GBIAのパージョンを表示します。            |  |

### Console Redirection

Serverメニューで「Console Redirection」を選択し、<Enter>キーを押すと、以下の画面が 表示されます。

| Phoenix SecureCore(tm) Setup Utility                                                                                                |                                                                                          |                                                                                                    |  |  |  |
|----------------------------------------------------------------------------------------------------|------------------------------------------------------------------------------------------|----------------------------------------------------------------------------------------------------|--|--|--|
|                                                                                                    | Server                                                                                   |                                                                                                    |  |  |  |
| Console Redir                                                                                                    | ection                                                                                   | Item Specific Help                                                                                                    |  |  |  |
| Console Redirection:<br>Baud Rate<br>Flow Control<br>Terminal Type :<br>Continue Redirection after POST :<br>Remote Console Reset : | [ <mark>Disabled</mark> ]<br>[19.2K]<br>[CTS/RTS]<br>[VT100+]<br>[Enabled]<br>[Disabled] | Selects the Serial port<br>to use for Console Redi-<br>rection.<br>"Disabled" completely<br>disables Console Redire-<br>ction. |  |  |  |
| F1 Help ↑↓ Select Item<br>Esc Exit ←→ Select Menu                                                                                   | – /+ Change Values<br>Enter Select ▶ Sub-Men                                             | F9 Setup Defaults<br>nu F10 Save and Exit                                                                                      |  |  |  |

項目については次の表を参照してください。

| 項目                                 | パラメータ                                        | 説明                                                    |
|------------------------------------|----------------------------------------------|-------------------------------------------------------|
| Console Redirection                | [Disabled]<br>Serial Port A<br>Serial Port B | コンソール端末が接続されているコムポー<br>トのアドレスを設定します。                  |
| Baud Rate                          | 9600<br>[19.2k]<br>38.4k<br>57.6k<br>115.2k  | コンソール端末との通信速度(ボーレート)<br>を設定します。                       |
| Flow Control                       | None<br>XON/XOFF<br>[CTS/RTS]                | フロー制御の方法を設定します。                                       |
| Terminal Type                      | PC ANSI<br>(VT100+)<br>VT-UTF8               | コンソール端末の種類を選択します。                                     |
| Continue Redirection after<br>POST | [Enabled]<br>Disabled                        | コンソールリダイレクションをPOST終了後<br>に継続して実行する機能の有効/無効を設<br>定します。 |
| Remote Console Reset               | [Disabled]<br>Enabled                        | リモートコンソールからのリセットの有効/<br>無効を設定します。                     |

### DMI Event Logging

Serverメニューで「DMI Event Logging」を選択し、<Enter>キーを押すと、以下の画面が表示されます。

| Phoenix SecureCore(tm) Setup Utility                             |                                              |                                            |  |  |  |
|------------------------------------------------------------------|----------------------------------------------|--------------------------------------------|--|--|--|
|                                                                  | Server                                       |                                            |  |  |  |
| DMI Event Log                                                    | ging                                         | Item Specific Help                         |  |  |  |
| Event log validity<br>Event log capability<br>View DMI event log | Valid<br>Space Available<br>[Enter]          | View the contents of<br>the DMI event log. |  |  |  |
| Event logging                                                    | [Enabled]                                    |                                            |  |  |  |
| Clear all Event logs:                                            | ENo]                                         |                                            |  |  |  |
|                                                                  |                                              |                                            |  |  |  |
|                                                                  |                                              |                                            |  |  |  |
|                                                                  |                                              |                                            |  |  |  |
| F1 Help ↑↓ Select Item<br>Esc Exit ←→ Select Menu                | - /+ Change Values<br>Enter Select ▶ Sub-Men | F9 Setup Defaults<br>F10 Save and Exit     |  |  |  |

項目については次の表を参照してください。

| 項目                       | パラメータ                 | 説明                                                                                 |  |  |
|--------------------------|-----------------------|------------------------------------------------------------------------------------|--|--|
| Event log validity       | _                     | イベントログの格納状況を表示します。                                                                 |  |  |
| Event log capability     | _                     | イベントログ領域の空き状況を表示します。                                                               |  |  |
| View DMI event log       | _                     | 「Enter」を押すと格納されているイベントロ<br>グを表示します。イベントログの意味、そ<br>の対処方法については「運用・保守編」を<br>参照してください。 |  |  |
| Event logging            | (Enabled)<br>Disabled | イベントログを保存するか否かを設定しま<br>す。                                                          |  |  |
| Clear all DMI event logs | [No]<br>Yes           | 「Yes」に設定し装置をリプートすると、保<br>存されているイベントログを初期化します。                                      |  |  |

### Boot

カーソルを「Boot」の位置に移動させると、起動順位を設定するBootメニューが表示されます。

|          |                                                                                                    |                                                                                                    | Phoenix Se                                                | ecureCore(     | tm) Setup             | Utility         | /                                                                                                    |                                                                                                    |
|----------|----------------------------------------------------------------------------------------------------|----------------------------------------------------------------------------------------------------|-----------------------------------------------------------|----------------|-----------------------|-----------------|----------------------------------------------------------------------------------------------------|----------------------------------------------------------------------------------------------------|
|          | Main                                                                                                    | Advand                                                                                                    | ed Secu                                                   | rity           | Server                | Bo              | ot                                                                                                    | Exit                                                                                                    |
|          | Boot prio<br>1: USB<br>2: IDE<br>3: USB<br>4: USB<br>5: IDE<br>6: PCI<br>7: USB<br>8: PCI<br>8: PCI<br>5: Cluded | rity order<br>CDROM:<br>CD: DV-28S<br>FDC:<br>KEY:<br>HDD:<br>SCSI: ICHX<br>HDD:<br>BEV: IBA G<br>from boot | :<br>-W-(S5)<br>/ESB2 Embedded<br>E Slot OEOO v<br>order: | d RAID<br>1335 |                       |                 | Item<br>Keys use<br>configu<br>Up and I<br>select a<br><+> and<br>the dev<br>removab<br><x> excl<br/>the dev<br/>removab</x> | Specific Help<br>ed to view or<br>re devices:<br>Down arrows<br>a device.<br><-> moves<br>ice up or down.<br><r> specifies<br/>ice fixed or<br/>.e.<br/>.ude or include<br/>ice to boot.</r> |
| F'<br>Es | l Help<br>sc Exit                                                                                                | †↓ s<br>←→ s                                                                                                | elect Item<br>elect Menu                                  | - /+<br>Enter  | Change Va<br>Select ▶ | lues<br>Sub-Men | F9<br>u F10                                                                                                    | Setup Defaults<br>Save and Exit                                                                                                    |

システムは起動時にこのメニューで設定した順番にデバイスをサーチし、起動ソフトウェアを 見つけるとそのソフトウェアで起動します。

| 表示項目      | デバイス                                                   |
|-----------|--------------------------------------------------------|
| USB CDROM | USB CD-ROMドライブ                                         |
| IDE CD    | 内臓のDVD-ROMドライブ                                         |
| USB FDC   | USBフロッピーディスクドライブ                                       |
| USB KEY   | USBフラッシュメモリなど                                          |
| IDE HDD   | 本体標準装備のハードディスクドライブ                                     |
| PCI SCSI  | 本体標準装備のハードディスクドライブ(RAID構成の場合)                          |
| USB HDD   | USBハードディスクドライブ                                         |
| PCI BEV   | IBA GE Slot xxxx :本体標準装備のLAN。<br>その他の表示 :オプションのPCIボード。 |

- BIOSは起動可能なデバイスを検出すると、該当する表示項目にそのデバイスの情報を表示します。
   メニューに表示されている任意のデバイスから起動させるためにはそのデバイスを 起動デバイスとして登録する必要があります(最大8台まで)。
- デバイスを選択後して<X>キーを押すと、選択したデバイスを起動デバイスとして 登録/解除することができます。 最大8台の起動デバイスを登録済みの場合は<X>キーを押しても登録することはで きません。現在の登録済みのデバイスから起動しないものを解除してから登録して ください。

 <↑>キー/<↓>キーと<+>キー/<->キーで登録した起動デバイスの優先順位 (1位から8位)を変更できます。
 各デバイスの位置へ<↑>キー/<↓>キーで移動させ、<+>キー/<->キーで優先 順位を変更できます。

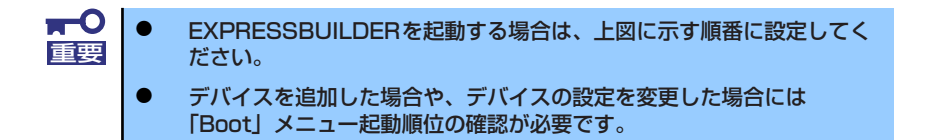

### Exit

カーソルを「Exit」の位置に移動させると、Exitメニューが表示されます。

| Phoenix SecureCore(tm) Setup Utility |                                                         |                                                        |                     |              |               |        |        |                                       |          |               |
|--------------------------------------|---------------------------------------------------------|--------------------------------------------------------|---------------------|--------------|---------------|--------|--------|---------------------------------------|----------|---------------|
| М                                    | ain                                                     | Adv                                                    | anced               | Securi       | ity           | Serve  | r B    | oot                                   | Exit     |               |
| Exit<br>Exit<br>Load<br>Disz<br>Save | t Saving<br>t Discar<br>d Setup<br>acard Ch<br>e Change | g Chang<br>oding C<br>Defaul<br>nanges<br>es           | les<br>hanges<br>ts |              |               |        |        | Item<br>Exit Sys<br>save you<br>CMOS. | Specific | p and<br>s to |
| F1<br>Esc                            | Help<br>Exit                                            | $ \underset{\longleftrightarrow}{\uparrow} \downarrow$ | Select<br>Select    | Item<br>Menu | - /+<br>Enter | Change | Values | F9                                    | Setup I  | )efaults      |

このメニューの各オプションについて以下に説明します。

Exit Saving Changes

新たに選択した内容をCMOSメモリ(不揮発性メモリ)内に保存してSETUPを終わらせる時に、この項目を選択します。Exit Saving Changesを選択すると、確認の画面が表示されます。ここで、「Yes」を選ぶと新たに選択した内容をCMOSメモリ内に保存してSETUPを終了し、自動的にシステムを再起動します。

### Exit Discarding Changes

新たに選択した内容をCMOSメモリ内に保存しないでSETUPを終わらせたい時にこの項目 を選択します。ここで、「No」を選択すると、変更した内容を保存しないでSETUPを終了 し、システムはBootメニューで設定した順番でソフトウェアを起動します。「Yes」を選択 すると変更した内容をCMOSメモリ内に保存してSETUPを終了し、自動的にシステムを再 起動します。

• Load Setup Defaults

SETUPのすべての値をデフォルト値に戻したい時に、この項目を選択します。Load Setup Defaultsを選択すると、確認の画面が表示されます。ここで、「Yes」を選択する と、デフォルト値に戻ります。「No」を選択するとExitメニューの画面に戻ります。

#### • Discard Changes

今まで変更した内容を破棄し、SETUPを起動する以前の設定に戻します。

Save Changes

今まで変更した内容を保存し、SETUPを続けます。

# リセットとクリア

本装置が動作しなくなったときやBIOSで設定した内容を出荷時の設定に戻すときに参照して ください。

## リセット

OSが起動する前に動作しなくなったときは、<Ctrl>キーと<Alt>キーを押しながら、<Delete> キーを押してください。リセットが実行されます。

> **∓**O 重要

リセットは、本体のDIMM内のメモリや処理中のデータをすべてクリアしてしまいます。ハングアップしたとき以外でリセットを行うときは、本装置がなにも処理していないことを確認してください。

## 強制電源OFF

OSから正常にシャットダウンできなくなったときや、POWER/SLEEPスイッチを押しても電源をOFFにできなくなったとき、リセットが機能しないときなどに使用します。

装置のPOWER/SLEEPスイッチを4秒ほど押し続けてください。電源が強制的にOFFになります。(電源を再びONにするときは、電源OFFから約10秒ほど待ってから電源をONにしてください。)

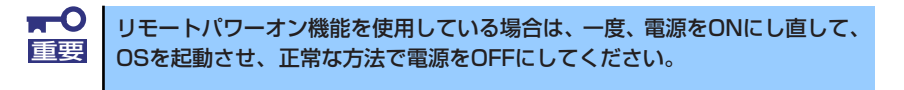

## CMOSメモリ・パスワードのクリア

CMOSメモリに保存されている内容をクリアする場合はマザーボード上のコンフィグレーションジャンパを操作して行います。

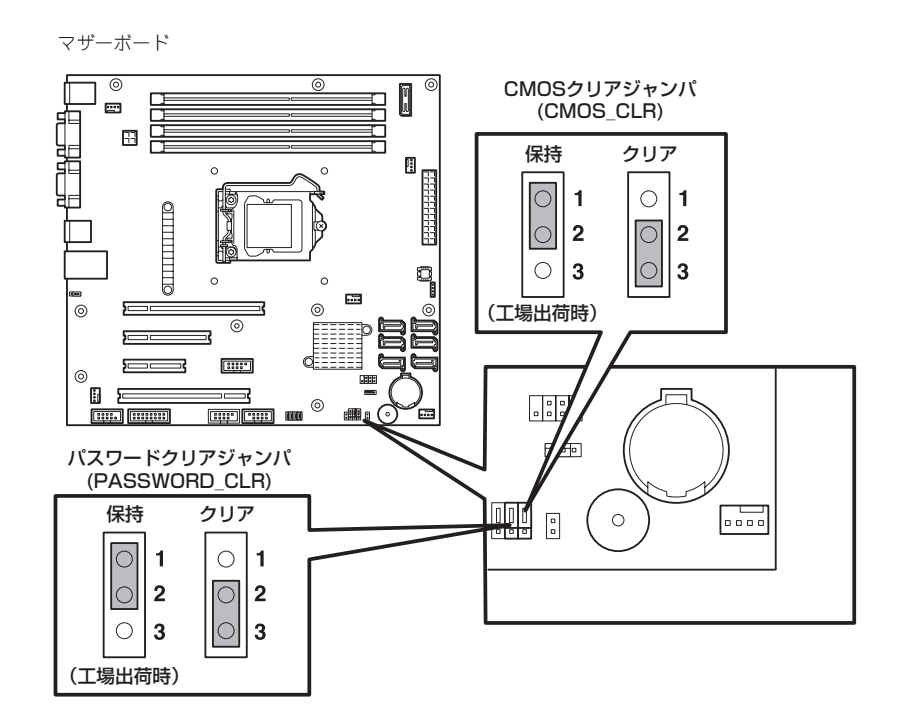

次にクリアする方法を示します。

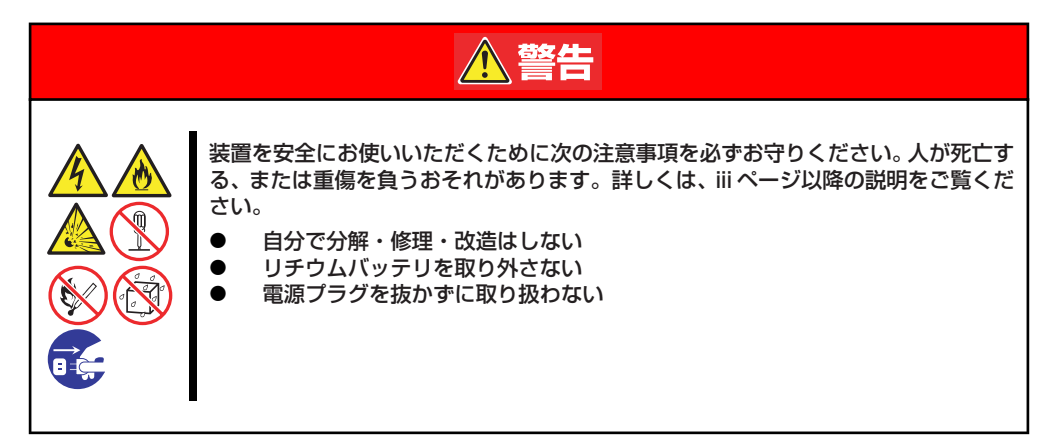

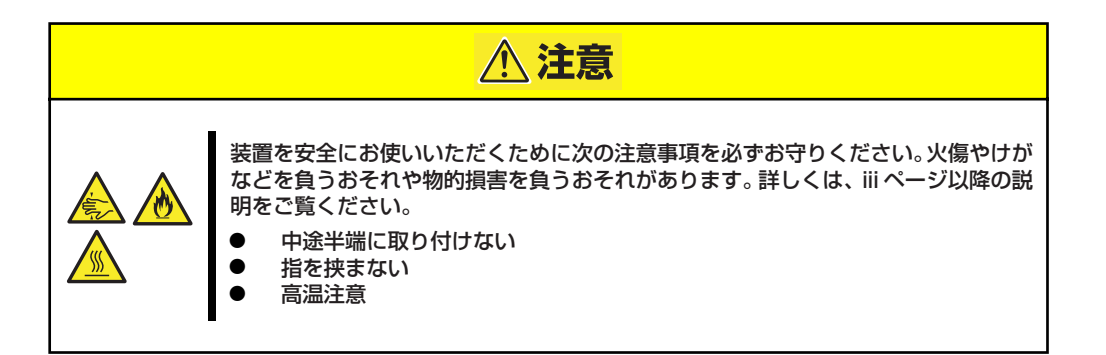

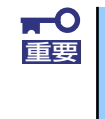

装置内部の部品は大変静電気に弱い電子部品です。本体の金属フレーム部分な どに触れて身体の静電気を逃がしてから取り扱ってください。内部の部品や部 品の端子部分を素手で触らないでください。静電気に関する説明は75ページ で詳しく説明しています。

- CMOSメモリのクリア
  - 1. 装置の電源をOFFにし、電源コードを取り外す。
  - 2. 78ページを参照してサイドカバーを取り外す。
  - 3. ジャンパスイッチの設定を「保持(1-2)」から「クリア(2-3)」に変更する。

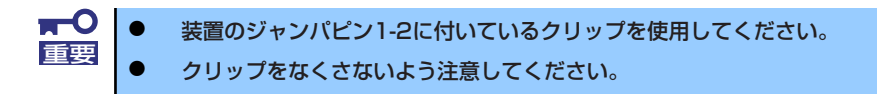

- 4. 5秒ほど待って、ジャンパスイッチの設定を元に戻す。
- 5. サイドカバーを取り付ける。
- 6. 本体を元どおりに組み立ててから電源コードを接続し、POWER/SLEEPスイッチ を押す。
- POST中に<F2>キーを押してBIOSセットアップユーティリティを起動し、Exit メニューから "Load Setup Default"を実行した後、各種設定の変更を行い、設 定内容を保存する。

- パスワードのクリア
  - 1. 76ページを参照して準備をする。
  - 2. 78ページを参照してサイドカバーを取り外す。
  - 3. クリアしたい機能のジャンパスイッチの位置を確認する。
  - ジャンパスイッチの設定を「保持」から「クリア」に変更する。
     140ページの図を参照してください。
  - 電源コード、キーボード、マウス、ディスプレイを接続して装置の電源をONにする。
  - 6. 以下のエラーメッセージでPOSTが停止します。

ERROR 8151: Password Cleared By Jumper. Press <F1> to resume, <F2> to Setup.

- 7. 電源をOFFにしていったん電源コードを取り外し、手順4で変更したジャンパス イッチの位置を元に戻す。
- 8. サイドカバーを取り付け、周辺機器のケーブルと電源コードを接続する。

# 割り込みライン

割り込みラインは、出荷時に次のように割り当てられています。オプションを増設するときなどに参考にしてください。

| IRQ | 周辺機器(コントローラ) | IRQ | 周辺機器(コントローラ)                       |
|-----|--------------|-----|------------------------------------|
| 0   | システムタイマ      | 8   | リアルタイムクロック                         |
| 1   | キーボード        | 9   | Microsoft ACPI-Compliant<br>System |
| 2   | カスケード接続      | 10  | PCI                                |
| 3   | COM 2シリアルポート | 11  | PCI                                |
| 4   | COM 1シリアルポート | 12  | マウス                                |
| 5   | PCI          | 13  | 数値演算プロセッサ                          |
| 6   | フロッピーディスク    | 14  | プライマリIDE                           |
| 7   | パラレル         | 15  | セカンダリIDE                           |

ХŦ